# หน่วยที่ 4 ควบคุมให้เว็บเพจสวยด้วยตาราง

# ผลการเรียนรู้ที่คาดหวัง

- อธิบายโครงสร้างและคำสั่งของตารางได้
- 2. สามารถเขียนคำสั่ง (Tag) สร้างตารางที่ซับซ้อน ได้ถูกต้อง

#### สาระสำคัญ

เว็บเพจที่เราพบเห็นจำนวนมากในปัจจุบันมีความสวยงาม จัดเนื้อหาทั้งตัวอักษรและ รูปภาพอยู่อย่างเป็นหมวดหมู่ ในตำแหน่งที่เหมาะสม เกิดจากการใช้ตารางควบคุมการแสดงผล ตารางที่ใช้ในการจัดหน้าตาเว็บเพจนั้น มีการใช้กำสั่งส่วนขยายให้แสดงผลตามที่ ผู้ออกแบบต้องการ กำหนดความกว้าง/สูงให้เหมาะสมกับขนาดของรูปภาพ หรือข้อความ กำหนด การแสดงเส้นขอบให้มีความหนา และสีสันสวยงาม

### คิดแล้วตอบ 🙂

ถ้านักเรียนมีข้อมูลจำนวนมากที่แสดงจำนวน ปริมาณ ปริมาตร ของวัตถุ สิ่งของ พืช สัตว์ การสร้างเว็บไซต์เพื่อแสดงผลให้ผู้ชมเข้าใจได้ง่าย นักเรียนกวรจัดการเว็บไซต์หน้านี้ อย่างไร.... ในบทที่ 3 เราได้ศึกษารายละเอียดเกี่ยวกับการจัดข้อความในเอกสารร่วมกับรูปภาพใน รูปแบบต่างๆ ไปแล้ว จะเห็นได้ว่า เว็บเพจของเรามีเรื่องราวที่ดูน่าสนใจมากขึ้นแล้ว แม้จะยังไม่ ตรงกับความต้องการของเรามากนัก เช่น การกำหนดตำแหน่งของรูปภาพและข้อความให้อยู่ใน ตำแหน่งที่ต้องการตายตัว จัดหมวดหมู่ได้ง่ายขึ้น ข้อมูลบางอย่างจำเป็นต้องมีการเปรียบเทียบหรือ แสดงให้เป็นหมวดหมู่ การแสดงผลในรูปแบบตารางดูจะเหมาะสมกับการนำเสนอแบบนี้

## โครงสร้างของตาราง

| หัวตารางคอลัมน์ 1 | หัวตารางคอลัมน์่ 2 | หัวตารางคอลัมน์ 3 |  |
|-------------------|--------------------|-------------------|--|
| ข้อมูล 1 แถวที่ 1 | ข้อมูล 2 แถวที่ 1  | ข้อมูล 3 แถวที่ 1 |  |
| ข้อมูล 4 แถวที่ 2 | ข้อมูล 5 แถวที่ 2  | ข้อมูล 6 แถวที่ 2 |  |

ข้ออาาแเสองอำอธิบายของอาราง

ตารางในเว็บเพจมีความสำคัญและความจำเป็นในการจัดการการแสดงผลของตัวอักษรและ รูปภาพให้เหมาะสม จากตารางตัวอย่างข้างบน สามารถเขียนกำสั่งที่ใช้และเข้าใจได้ง่าย ซึ่งมี โกรงสร้างของกำสั่งตารางดังนี้

รูปแบบคำสั่ง

```
<TABLE>
```

```
<CAPTION> ข้อความแสดงคำอธิบายของตาราง </CAPTION>
<TR><TH> หัวตารางคอลัมน์ 1 </TH><TH> หัวตารางคอลัมน์ 2 </TH> .... </TR>
<TR><TD> ข้อมูล 1 แถวที่ 1 </TD><TD> ข้อมูล 2 แถวที่ 1 </TD> .... </TR>
<TR><TD> ข้อมูล 3 แถวที่ 2 </TD><TD> ข้อมูล 4 แถวที่ 2 </TD> .... </TR>
<TR><TD> ข้อมูล 5 แถวที่ 3 </TD><TD> ข้อมูล 6 แถวที่ 3 </TD> .... </TR>
.....
```

สำหรับโครงสร้างของตารางจะประกอบไปด้วยกำสั่งเปิด คือ *<TABLE>* และกำสั่งปิด คือ *</TABLE>* และมีกำสั่งย่อยภายในอีก 4 กำสั่งคือ

 คำสั่ง <CAPTION> ... </CAPTION> เป็นคำสั่งที่กำหนดคำหรือข้อความอธิบาย ตารางว่า เกี่ยวข้องกับเรื่องอะไร นั่นเอง

 คำสั่ง <TR> ... </TR> (Table Row) เป็นคำสั่งที่กำหนดแถวในตาราง จะมีคำสั่งย่อย ภายในอีก 2 คำสั่งคือ <TH> ... </TH> และ <TD> ... </TD> กำสั่ง <TH> ... </TH> (Table Head) เป็นกำสั่งที่กำหนดหัวเรื่องในแต่ละคอลัมน์
 ข้อความภายในกำสั่งนี้จะเป็นอักษรตัวหนาและอยู่กึ่งกลางของกอลัมน์ในตาราง

4. คำสั่ง <TD> ... </TD> (Table Data) เป็นคำสั่งที่แสดงข้อมูลในตารางแต่ละคอลัมน์ ลักษณะของข้อมูลอาจเป็นตัวเลขหรือตัวอักษร จะแสดงผลชิดขอบซ้ายของแต่ละคอลัมน์

| 🖉 table_02.html - Notepad                             |                |             |  |
|-------------------------------------------------------|----------------|-------------|--|
| File Edit Format Help                                 |                |             |  |
| <html></html>                                         | <u> </u>       |             |  |
| <head><title>Table_01</title></head>                  |                |             |  |
| <body></body>                                         |                |             |  |
| <h3 align="center">การแสดงผลในรูปตาราง</h3>           |                |             |  |
| <table></table>                                       |                |             |  |
| <caption> ตารางแสดงผลการสอบ[</caption>                |                |             |  |
| <tr><th>ซื่อผู้เข้าสอบ</th><th> คะแนนที่ได้</th></tr> | ซื่อผู้เข้าสอบ | คะแนนที่ได้ |  |
| ซื่อผู้เข้าสอบ                                        | คะแนนที่ได้    |             |  |
| <tr><td>เอกชัย </td><td> 18 </td></tr>                | เอกชัย         | 18          |  |
| เอกชัย                                                | 18             |             |  |
| <tr><td>สุนารี</td><td> 19 </td></tr>                 | สุนารี         | 19          |  |
| สุนารี                                                | 19             |             |  |
| <tr><td> เฉลิมพล</td><td> 20 </td></tr>               | เฉลิมพล        | 20          |  |
| เฉลิมพล                                               | 20             |             |  |
|                                                       |                |             |  |

  ||  |  |
|  |  |
|  | **T** |
สร้างไฟล์ตัวอย่างสำหรับการแสดงผลรูปแบบตารางดังภาพบนแล้วจัดเก็บไฟล์ในชื่อ table\_01.html ทดลองแสดงผลในบราวเซอร์

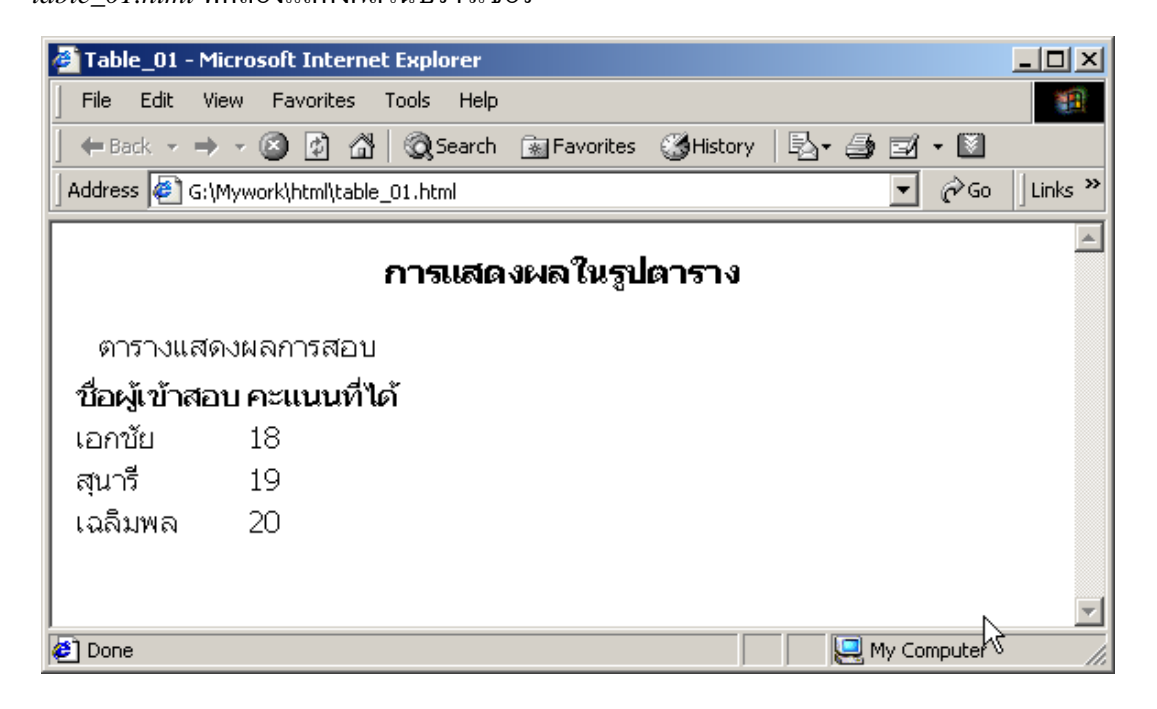

การแสคงผลของคำสั่งตารางผ่านบราวเซอร์

จากภาพจะเห็นได้ว่าตารางที่แสดงผลผ่านบราวเซอร์ไม่น่าสนใจนัก เราสามารถปรับแต่ง ได้ โดยเพิ่มส่วนขยายเข้าไปเช่นเดียวกับแท็กอื่นๆ เช่น กำหนดการแสดงเส้นตารางด้วยกำสั่งแสดง เส้นขอบ BORDER เข้าไปใน <TABLE> และยังสามารถเพิ่มค่าความหนาของเส้นตารางได้ด้วย กำสั่ง BORDER= "n" เมื่อ n คือ ก่าความหนาของเส้นขอบนอก มีหน่วยเป็นพิกเซล

กำหนดความกว้างของตารางด้วยกำสั่ง *WIDTH* การกำหนดสีสันและขนาดของตัวอักษร ในส่วน <*CAPTION*> และในตารางสามารถกำหนดได้ตามปกติเหมือนตัวอักษรทั่วไป เราสามารถ กำหนดให้ตารางอยู่กึ่งกลางของหน้าได้ด้วยการใช้กำสั่ง <*DIV ALIGN="CENTER"*> ... </*DIV*> เป็นต้น ดังตัวอย่าง

| 🌌 table_02.html -                                                                                 | Notepad                                                                                                    |                                                              |                       |                 |            |  |
|---------------------------------------------------------------------------------------------------|----------------------------------------------------------------------------------------------------|--------------------------------------------------------------|-----------------------|-----------------|------------|--|
| File Edit Format                                                                                  | Help                                                                                                    |                                                              |                       |                 |            |  |
| <html></html>                                                                                     |                                                                                                    |                                                              |                       | <b>▲</b>        |            |  |
| <head><title>T</title></head>                                                                     | ad> <title>Table_02</title>                                                                                                    |                                                              |                       |                 |            |  |
| <body></body>                                                                                     |                                                                                                    |                                                              |                       |                 |            |  |
| <h3 align="&lt;/td&gt;&lt;td&gt;center">การแล</h3>                                                | ี่สดงผลไนรูปแบบตาราง                                                                                                    |                                                              |                       |                 |            |  |
| <pre> <div align="@&lt;/pre&gt;&lt;/td&gt;&lt;td&gt;center"></div></pre>                          |                                                                                                    |                                                              |                       |                 |            |  |
| <table td="" wi<=""><td>dth="75%" bo</td><td>rder="1"&gt;</td><td></td><td></td><td></td></table> | dth="75%" bo                                                                                                    | rder="1">                                                    |                       |                 |            |  |
| CAPTIC                                                                                            | N> <font colo<="" td=""><td>r="#ff0000"&gt; ตารางแสดงผลกา</td><td>ารสอบคัดลือก</td></font> </td <td>CAPTION&gt;</td> <td></td> | r="#ff0000"> ตารางแสดงผลกา                                   | ารสอบคัดลือก          | CAPTION>        |            |  |
|                                                                                                   | H> <font color<="" td=""><td>="#0000ff"&gt;ชื่อผู้เข้าสอบ<td>t&gt;</td><td></td><td></td></td></font>                          | ="#0000ff">ชื่อผู้เข้าสอบ <td>t&gt;</td> <td></td> <td></td> | t>                    |                 |            |  |
|                                                                                                   | 1> <font color="&lt;/td"><td>="#0000⊞"&gt; คะแนนทโด <td>it&gt;</td></td></font>                                                | ="#0000⊞"> คะแนนทโด <td>it&gt;</td>                          | it>                   |                 |            |  |
| < R><                                                                                             | U>เอกชย ⊺บ<br D⊱ศษครี∢/TD>                                                                                                    | ><1U>18 1U 1R                                                |                       |                 |            |  |
|                                                                                                   | - <ui\>สามต<u<br>ת∠⊂เเนติ&lt;</u<br></ui\>                                                                                     | <1U>19 1U 1K                                                 |                       |                 |            |  |
|                                                                                                   | D> เหลุงทศ 1</td <td></td> <td></td> <td></td> <td></td>                                                                       |                                                              |                       |                 |            |  |
|                                                                                                   |                                                                                                    |                                                              | Ţ                     |                 |            |  |
|                                                                                                   | Table_02 -                                                                                                    | Microsoft Internet Explorer                                  |                       |                 |            |  |
|                                                                                                   | File Edit                                                                                                    | View Favorites Tools Help                                    |                       |                 | 1          |  |
| I                                                                                                 | <br>L d⊒ Back I ▼                                                                                                    | 🔺 🖉 🕅 🖓 🕅 Search                                             | 🕅 Eavorites – 🖓 Histo | ry   艮• 马 司     | • 🕅        |  |
|                                                                                                   |                                                                                                    |                                                              |                       |                 | Ac. Usta » |  |
|                                                                                                   |                                                                                                    | 5:\Mywork\html\table_02.html                                 |                       | <b>_</b>        | Cr GO      |  |
|                                                                                                   | <b>การแสดงผลในรูปแบบตาราง</b><br>ตารางแสดงผลการสอบคัดลือก                                                                      |                                                              |                       |                 |            |  |
|                                                                                                   |                                                                                                    | ชื่อผู้เข้าสอบ                                               | คะแ                   | <b>มนที่ได้</b> |            |  |
|                                                                                                   |                                                                                                    | เอกขัย                                                       | 18                    |                 |            |  |
|                                                                                                   |                                                                                                    | <br>                                                         | 10                    |                 |            |  |
|                                                                                                   |                                                                                                    | <u>ณุ</u> ม เว                                               | 19                    |                 |            |  |
|                                                                                                   |                                                                                                    | เฉลิมพล                                                      | 20                    |                 |            |  |
|                                                                                                   | -                                                                                                    |                                                              |                       |                 | <u> </u>   |  |
|                                                                                                   | E Done                                                                                                    |                                                              |                       | j j 🔡 My Cor    | npucer /// |  |

# คำสั่งส่วนขยายเพิ่มเติมในตาราง

 จากไฟล์ตัวอย่างจะพบว่า มีกำสั่ง WIDTH= "75%" ซึ่งมีผลต่อตารางคือจะแสดงขนาด ของตารางด้วยความกว้างเท่ากับจำนวนเปอร์เซนต์ที่ระบุเมื่อเทียบกับขนาดของหน้าต่างบราวเซอร์ เราสามารถระบุขนาดตารางด้วยค่าคงที่เป็นตัวเลขจำนวนพิกเซลได้ เช่น width= "600"  การปรับขนาดความสูงของตาราง โดยกำหนดแอตทริบิวต์ HEIGHT="X%" ซึ่งใน การแสดงผลของเว็บบราวเซอร์จะเปรียบเทียบกับเปอร์เซนต์กวามสูงของจอ

การวางหัวตารางไว้ตามแนวนอนหรือแนวตั้ง ทำได้โดยการวางกำสั่ง <TH> ... </TH>
 ไว้ในส่วนแถวหรือคอลัมน์

| table.html - Notepad                                                                                                    | in the second                                                                                                    |                                                                                                    | a line and so and                                      |                                                        |            |  |
|----------------------------------------------------------------------------------------------------|----------------------------------------------------------------------------------------------------|----------------------------------------------------------------------------------------------------|--------------------------------------------------------|--------------------------------------------------------|------------|--|
| File Edit Format View Help                                                                                                    |                                                                                                    |                                                                                                    |                                                        |                                                        |            |  |
| <html><br/><head><br/><title>Table and Attributes</title><br/><meta conte<br="" http-equiv="Content-Type"/></head></html>                                                                                                    | ent="text/html; cl                                                                                                    | harset=utf-8">                                                                                                    |                                                        | E                                                      |            |  |
| <pre><body bgcolor="#ffffff">   &gt;nw&gt;imagu &gt;nw&gt;imagu &gt;naimagu fia-anaimagu &gt;ctr&gt;&gt;anaimagu &gt;ctr&gt;&gt;ctr&gt;&gt;anaimagu &gt;ctr&gt;&gt;ctr&gt;anaimagu imagu <th <th="" ima<="" imag="" imagu="" td=""><td>ing="10" cellspa<br/>1<br/>solani_cat.gif"&gt;&gt;<br/>solani_cat.gif"&gt;&gt;<br/>solani_cat.gif"&gt;&gt;<br/>solani<br/>solani<br/>s</td><td>icing="5" align<br/>"center"þ2inษาไทย<br/>gn="center"&gt;2!</td><td>="center"&gt;<br/>d&gt;<br/>src="images/dolphin.g<br/>tr&gt;<br/>5&lt;</td><td>if"&gt;</td><td></td></th></body></pre> | <td>ing="10" cellspa<br/>1<br/>solani_cat.gif"&gt;&gt;<br/>solani_cat.gif"&gt;&gt;<br/>solani_cat.gif"&gt;&gt;<br/>solani<br/>solani<br/>s</td> <td>icing="5" align<br/>"center"þ2inษาไทย<br/>gn="center"&gt;2!</td> <td>="center"&gt;<br/>d&gt;<br/>src="images/dolphin.g<br/>tr&gt;<br/>5&lt;</td> <td>if"&gt;</td> <td></td> | ing="10" cellspa<br>1<br>solani_cat.gif">><br>solani_cat.gif">><br>solani_cat.gif">><br>solani<br>solani<br>s | icing="5" align<br>"center"þ2inษาไทย<br>gn="center">2! | ="center"><br>d><br>src="images/dolphin.g<br>tr><br>5< | if">       |  |
|                                                                                                    | 🕹 Table and Attri                                                                                                    | ibutes - Mozilla Fir                                                                                                    | efox                                                   |                                                        | - 0 X      |  |
|                                                                                                    | <u>File Edit V</u> iew                                                                                                    | Hi <u>s</u> tory <u>B</u> ookma                                                                                                    | arks <u>T</u> ools <u>H</u> elp                        |                                                        |            |  |
|                                                                                                    |                                                                                                    | C 🗙 🏠 🤇                                                                                                    | file:///D:/web/table.htm                               | u 🗘 🖌                                                  | • Google 🔎 |  |
|                                                                                                    | Table and At                                                                                                    | ttributes                                                                                                    | +                                                      |                                                        | -          |  |
| Table Heading                                                                                                    |                                                                                                    | ลำดับ                                                                                                    | 1                                                      | 2                                                      |            |  |
| Cellpadding                                                                                                    |                                                                                                    | าาพ                                                                                                    |                                                        | A A A A A A A A A A A A A A A A A A A                  |            |  |
|                                                                                                    |                                                                                                    | ชื่อ-สกุล                                                                                                    | ทดสอบ ชอบลอง                                           | พิมพ์ ภาษาไทย                                          |            |  |
|                                                                                                    |                                                                                                    | คะแนน                                                                                                    | 23                                                     | 25                                                     |            |  |
| Cellspacing                                                                                                    | Done                                                                                                    |                                                                                                    |                                                        |                                                        | -          |  |
|                                                                                                    |                                                                                                    |                                                                                                    |                                                        |                                                        |            |  |

 การกำหนดขนาดพื้นที่ของการแสดงผลข้อมูลในช่องตาราง โดยใช้แอตทริบิวต์ CELLPADDING เพื่อกำหนดพื้นที่ว่างภายในเซลข้อมูลแต่ละเซล เป็นการกำหนดระยะห่าง ระหว่างเส้นและตัวอักษร หรือเส้นกับขอบรูปภาพมีหน่วยเป็นพิกเซล โดยใส่ก่าตัวเลขจำนวน พิกเซลที่ต้องการเว้นระยะ เช่น CELLPADDING="10"

 การกำหนดระยะห่างของช่องว่างระหว่างช่องตาราง ทำได้โดยการใช้แอตทริบิวต์ CELLSPACING= "n" เมื่อ n คือจำนวนพิกเซลระบุค่าของระยะห่างของเซล (ค่าปกติคือ 1)

 การจัดตำแหน่งของกำอธิบายตาราง ก่าปกติจะอยู่เหนือตาราง แต่เราสามารถสั่งให้ไป แสดงอยู่ใต้ตารางได้ โดยเพิ่มแอตทริบิวต์ ALIGN= "BOTTOM" ในกำสั่ง <CAPTION> ดัง ตัวอย่าง

<CAPTION ALIGN= "BOTTOM"> กำหนดให้คำอธิบายตารางอยู่ล่าง</CAPTION>

<TD> ค่าปกติคือ LEFT จึงไม่ต้องใช้ ALIGN="LEFT" ใช้เฉพาะ CENTER หรือ RIGHT

<TH> ค่าปกติกือ CENTER จึงไม่ต้องใช้ ALIGN="CENTER" ใช้เฉพาะ LEFT

7. การกำหนดตำแหน่งข้อความแนวนอนในตาราง โดยใช้แอตทริบิวต์ ALIGN ซึ่งมี

้ ลักษณะของกำสั่งอยู่ 3 ลักษณะ คือ *LEFT/CENTER/RIGHT* ซึ่งมีข้อยกเว้นคังนี้

หรือ *RIGHT* 

8. การกำหนดตำแหน่งข้อความในแนวตั้งของตาราง โดยใช้แอตทริบิวต์ VALIGN ซึ่งมี ลักษณะของกำสั่งอยู่ 3 ลักษณะ คือ TOP/MIDDLE/BOTTOM

- คำสั่ง VALIGN ถ้าใช้กับคำสั่ง <TR> หรือ Table Row การแสดงผลใน
   โปรแกรมเว็บบราวเซอร์จะแสดงผลแบบกำหนดตำแหน่งของข้อมูลทั้งแถวให้
   เป็นไปตามแอตทริบิวต์ไม่ว่าจะอยู่ใน <TH> หรือ <TD>
- ถ้ากำหนดตำแหน่งข้อมูลด้วยกำสั่ง VALIGN ในกำสั่ง <TH> หรือ <TD> จะมี ผลเฉพาะในเซลที่กำหนดเท่านั้น
- ไม่จำเป็นต้องใช้ VALIGN= "MIDDLE" เพราะเป็นค่าปกติทั้งใน <TR>, <TH>
   และ <TD>

9. การกำหนดสีให้กับตาราง สามารถทำได้โดยใช้แอตทริบิวต์ BGCOLOR ลงในคำสั่ง

ตาราง

- <TABLE BGCOLOR="สี"> จะทำให้พื้นสีมีผลกับทุกช่องในตาราง
- <TR BGCOLOR="สี"> จะมีผลเฉพาะแถวนั้นแถวเดียว
- <TD BGCOLOR="สี"> หรือ <TH BGCOLOR="สี"> จะมีผลเฉพาะเซลนั้น
- สามารถใช้รูปภาพแทนสีได้โดยใช้ส่วนขยายเป็น Background= "ชื่อภาพ" ใน คำสั่ง และ

 10. การกำหนดความกว้างของคอลัมน์แต่ละคอลัมน์ในตาราง โดยใช้แอตทริบิวต์ WIDTH="n" ค่า n จะมีหน่วยเป็นพิกเซล การกำหนดความกว้างของคอลัมน์ในแถวใดก็ตามจะมี ผลกับคอลัมน์นั้นๆ ในทุกๆ แถวโดยอัตโนมัติ ส่วนแถวที่ไม่กำหนดความกว้างจะมีความกว้าง เท่ากับจำนวนตัวอักษรที่มีมากที่สุดในคอลัมน์นั้น คำสั่งนี้ใช้กับ <TH> และ <TD>

 การกำหนดช่องว่างในตาราง ในกรณีที่ช่องตารางนั้นเป็นช่องว่างไม่มีข้อมูล เรา สามารถใช้อักษรเกาะว่าง (Invisible Character) หรือ (Non breaking space) แทนได้ โดยการป้อน ข้อมูลรหัสแอสกี้ดังนี้ ลงไป อักษรเกาะว่างนี้จะใช้แทนช่องว่าง 1 ตัวอักษรในประโยคใดๆ ก็ได้ (ถ้าเราไม่ใส่อักษรเกาะว่างลงไป ตารางในช่องที่ไม่มีข้อมูลจะไม่แสดงผลเส้นตาราง) เราจะทคลองในการแก้ไขปรับปรุงตารางโดยการใช้ไฟล์ table\_02.html เป็นต้นแบบและ จัดเก็บเป็นไฟล์ชื่อ table\_03.html ดังตัวอย่าง

| 🌌 table_03.html - Notepad                                                                                                    |                                                                                                    |                                                                                |                                                                                |                                          |                   |  |  |                                                                                                    |                          |                                                 |  |  |                     |  |                                             |                      |  |  |  |  |  |  |  |  |  |  |  |  |                    |                      |  |  |   |                  |                     |  |  |  |                 |                           |                        |  |  |         |                   |  |      |  |  |  |  |  |  |  |             |            |  |  |  |  |   |  |  |  |                |             |  |  |       |    |    |  |  |        |  |    |  |  |       |    |    |  |                   |  |  |  |  |  |  |  |          |  |           |  |  |          |
|----------------------------------------------------------------------------------------------------|----------------------------------------------------------------------------------------------------|--------------------------------------------------------------------------------|--------------------------------------------------------------------------------|------------------------------------------|-------------------|--|--|----------------------------------------------------------------------------------------------------|--------------------------|-------------------------------------------------|--|--|---------------------|--|---------------------------------------------|----------------------|--|--|--|--|--|--|--|--|--|--|--|--|--------------------|----------------------|--|--|---|------------------|---------------------|--|--|--|-----------------|---------------------------|------------------------|--|--|---------|-------------------|--|------|--|--|--|--|--|--|--|-------------|------------|--|--|--|--|---|--|--|--|----------------|-------------|--|--|-------|----|----|--|--|--------|--|----|--|--|-------|----|----|--|-------------------|--|--|--|--|--|--|--|----------|--|-----------|--|--|----------|
| File Edit Format Help                                                                                                    |                                                                                                    |                                                                                |                                                                                |                                          |                   |  |  |                                                                                                    |                          |                                                 |  |  |                     |  |                                             |                      |  |  |  |  |  |  |  |  |  |  |  |  |                    |                      |  |  |   |                  |                     |  |  |  |                 |                           |                        |  |  |         |                   |  |      |  |  |  |  |  |  |  |             |            |  |  |  |  |   |  |  |  |                |             |  |  |       |    |    |  |  |        |  |    |  |  |       |    |    |  |                   |  |  |  |  |  |  |  |          |  |           |  |  |          |
| <html></html>                                                                                                    |                                                                                                    |                                                                                |                                                                                |                                          |                   |  |  |                                                                                                    |                          |                                                 |  |  |                     |  |                                             |                      |  |  |  |  |  |  |  |  |  |  |  |  |                    |                      |  |  |   |                  |                     |  |  |  |                 |                           |                        |  |  |         |                   |  |      |  |  |  |  |  |  |  |             |            |  |  |  |  |   |  |  |  |                |             |  |  |       |    |    |  |  |        |  |    |  |  |       |    |    |  |                   |  |  |  |  |  |  |  |          |  |           |  |  |          |
| <head><title>Table_03</title></head>                                                                                                    |                                                                                                    |                                                                                |                                                                                |                                          |                   |  |  |                                                                                                    |                          |                                                 |  |  |                     |  |                                             |                      |  |  |  |  |  |  |  |  |  |  |  |  |                    |                      |  |  |   |                  |                     |  |  |  |                 |                           |                        |  |  |         |                   |  |      |  |  |  |  |  |  |  |             |            |  |  |  |  |   |  |  |  |                |             |  |  |       |    |    |  |  |        |  |    |  |  |       |    |    |  |                   |  |  |  |  |  |  |  |          |  |           |  |  |          |
| <body></body>                                                                                                    |                                                                                                    |                                                                                |                                                                                |                                          |                   |  |  |                                                                                                    |                          |                                                 |  |  |                     |  |                                             |                      |  |  |  |  |  |  |  |  |  |  |  |  |                    |                      |  |  |   |                  |                     |  |  |  |                 |                           |                        |  |  |         |                   |  |      |  |  |  |  |  |  |  |             |            |  |  |  |  |   |  |  |  |                |             |  |  |       |    |    |  |  |        |  |    |  |  |       |    |    |  |                   |  |  |  |  |  |  |  |          |  |           |  |  |          |
| <h3 align="center"></h3>                                                                                                    | าารแสดงผลในรูปแบบต                                                                                                    | nshv                                                                           |                                                                                |                                          |                   |  |  |                                                                                                    |                          |                                                 |  |  |                     |  |                                             |                      |  |  |  |  |  |  |  |  |  |  |  |  |                    |                      |  |  |   |                  |                     |  |  |  |                 |                           |                        |  |  |         |                   |  |      |  |  |  |  |  |  |  |             |            |  |  |  |  |   |  |  |  |                |             |  |  |       |    |    |  |  |        |  |    |  |  |       |    |    |  |                   |  |  |  |  |  |  |  |          |  |           |  |  |          |
| <div align="center"></div>                                                                                                    |                                                                                                    |                                                                                |                                                                                |                                          |                   |  |  |                                                                                                    |                          |                                                 |  |  |                     |  |                                             |                      |  |  |  |  |  |  |  |  |  |  |  |  |                    |                      |  |  |   |                  |                     |  |  |  |                 |                           |                        |  |  |         |                   |  |      |  |  |  |  |  |  |  |             |            |  |  |  |  |   |  |  |  |                |             |  |  |       |    |    |  |  |        |  |    |  |  |       |    |    |  |                   |  |  |  |  |  |  |  |          |  |           |  |  |          |
| <table border="1" cellpa<="" td="" width="759&lt;/td&gt;&lt;td&gt;6"><td>Idding="5" cellspacing="1"</td><td>Þ</td><td></td></table>                                                                                                    | Idding="5" cellspacing="1"                                                                                                    | Þ                                                                              |                                                                                |                                          |                   |  |  |                                                                                                    |                          |                                                 |  |  |                     |  |                                             |                      |  |  |  |  |  |  |  |  |  |  |  |  |                    |                      |  |  |   |                  |                     |  |  |  |                 |                           |                        |  |  |         |                   |  |      |  |  |  |  |  |  |  |             |            |  |  |  |  |   |  |  |  |                |             |  |  |       |    |    |  |  |        |  |    |  |  |       |    |    |  |                   |  |  |  |  |  |  |  |          |  |           |  |  |          |
| <caption align="&lt;/td"><td>"bottom"&gt;<tont cold<="" td=""><td>)r="#⊞0000"&gt; ตารางแสดงผล</td><td>iการสอบ</td><td></td></tont></td></caption>                                                                                                    | "bottom"> <tont cold<="" td=""><td>)r="#⊞0000"&gt; ตารางแสดงผล</td><td>iการสอบ</td><td></td></tont>                                                  | )r="#⊞0000"> ตารางแสดงผล                                                       | iการสอบ                                                                        |                                          |                   |  |  |                                                                                                    |                          |                                                 |  |  |                     |  |                                             |                      |  |  |  |  |  |  |  |  |  |  |  |  |                    |                      |  |  |   |                  |                     |  |  |  |                 |                           |                        |  |  |         |                   |  |      |  |  |  |  |  |  |  |             |            |  |  |  |  |   |  |  |  |                |             |  |  |       |    |    |  |  |        |  |    |  |  |       |    |    |  |                   |  |  |  |  |  |  |  |          |  |           |  |  |          |
| <ir bgcolor="#ff&lt;/td&gt;&lt;td&gt;ff99">&lt;1H&gt;<font co<="" td=""><td>olor="#00000#"&gt;ชื่อผู้เข้าสอบ&lt;</td><td></td></font></ir>                                                                                                    | olor="#00000#">ชื่อผู้เข้าสอบ<                                                                                                    |                                                                                |                                                                                |                                          |                   |  |  |                                                                                                    |                          |                                                 |  |  |                     |  |                                             |                      |  |  |  |  |  |  |  |  |  |  |  |  |                    |                      |  |  |   |                  |                     |  |  |  |                 |                           |                        |  |  |         |                   |  |      |  |  |  |  |  |  |  |             |            |  |  |  |  |   |  |  |  |                |             |  |  |       |    |    |  |  |        |  |    |  |  |       |    |    |  |                   |  |  |  |  |  |  |  |          |  |           |  |  |          |
| <   H> <tont (<="" td=""><td>&gt;OIOF="#UUUUTT"&gt; คະ<br/></td><td>แนนทเด <td></td><td></td></td></tont>                                                                                                    | >OIOF="#UUUUTT"> คະ<br>                                                                                                    | แนนทเด <td></td> <td></td>                                                     |                                                                                |                                          |                   |  |  |                                                                                                    |                          |                                                 |  |  |                     |  |                                             |                      |  |  |  |  |  |  |  |  |  |  |  |  |                    |                      |  |  |   |                  |                     |  |  |  |                 |                           |                        |  |  |         |                   |  |      |  |  |  |  |  |  |  |             |            |  |  |  |  |   |  |  |  |                |             |  |  |       |    |    |  |  |        |  |    |  |  |       |    |    |  |                   |  |  |  |  |  |  |  |          |  |           |  |  |          |
| <tr><td bgcolo<="" td=""><td>r= #ccncc &gt;രേന്ദ&lt;<br/>r="#coffco"&gt;രംര≣ഗന</td><td>/TD&gt;<td bgcolor="#ccilii&lt;/td"><td>align= right &gt; 18 </td><td></td></td></td></td></tr> <tr><td></td><td>r−"#ccncc &gt;สุมพา<!--1</td--><td>DZTD DYCOIOI - #CCIIII a</td><td>апун– пунт &gt; тэ <!--то--><!--тк--><br/>:ff" alian="right"&gt; 20</td><td></td></td></tr> <tr><td></td><td>I- #CCIICC &gt; гиамии</td><td></td><td bycolor="#ccn&lt;/td"><td>in align= right &gt; 20 </td><td></td></td></tr> <tr><td></td><td></td><td></td><td></td><td></td></tr> <tr><td></td><td></td><td></td><td></td><td></td></tr> <tr><td></td><td>Table_03 - Microso</td><td>ft Internet Explorer</td><td></td><td></td></tr> <tr><td>,</td><td>File Edit View F</td><td>avorites Tools Help</td><td></td><td></td></tr> <tr><td></td><td>  ← Back - → - (2</td><td>) 🕼 🚮 🔞 Search 📓 Favorite</td><td>es 🌀 History 🔄 🚽 🚽 🖬 🖬</td><td></td></tr> <tr><td></td><td>Address</td><td>TML\table 03.html</td><td></td><td>Go L</td></tr> <tr><th></th><th></th><th></th><th></th><th></th></tr> <tr><th></th><th></th><th>การแสดงผลใบ</th><th>รปนบบตาราง</th><th></th></tr> <tr><th></th><th></th><th></th><th>8</th><th></th></tr> <tr><th></th><th></th><th>ชื่อผู้เข้าสอบ</th><th>คะแนนที่ได้</th><th></th></tr> <tr><td></td><td>เอกข้</td><td>ัย</td><td>18</td><td></td></tr> <tr><td></td><td>สุนารี</td><td></td><td>19</td><td></td></tr> <tr><td></td><td>ເລລີມ</td><td>พล</td><td>20</td><td></td></tr> <tr><td colspan="3">ดารางแสดงผลการสอบ</td><td></td></tr> <tr><td></td><td></td><td></td><td></td><td>Computer</td></tr> <tr><td></td><td>Doue Doue</td><td></td><td></td><td>computer</td></tr> | <td>r= #ccncc &gt;രേന്ദ&lt;<br/>r="#coffco"&gt;രംര≣ഗന</td> <td>/TD&gt;<td bgcolor="#ccilii&lt;/td"><td>align= right &gt; 18 </td><td></td></td></td> | r= #ccncc >രേന്ദ<<br>r="#coffco">രംര≣ഗന                                        | /TD> <td bgcolor="#ccilii&lt;/td"><td>align= right &gt; 18 </td><td></td></td> | <td>align= right &gt; 18 </td> <td></td> | align= right > 18 |  |  | r−"#ccncc >สุมพา 1</td <td>DZTD DYCOIOI - #CCIIII a</td> <td>апун– пунт &gt; тэ <!--то--><!--тк--><br/>:ff" alian="right"&gt; 20</td> <td></td> | DZTD DYCOIOI - #CCIIII a | апун– пунт > тэ то тк<br>:ff" alian="right"> 20 |  |  | I- #CCIICC > гиамии |  | <td>in align= right &gt; 20 </td> <td></td> | in align= right > 20 |  |  |  |  |  |  |  |  |  |  |  |  | Table_03 - Microso | ft Internet Explorer |  |  | , | File Edit View F | avorites Tools Help |  |  |  | ← Back - → - (2 | ) 🕼 🚮 🔞 Search 📓 Favorite | es 🌀 History 🔄 🚽 🚽 🖬 🖬 |  |  | Address | TML\table 03.html |  | Go L |  |  |  |  |  |  |  | การแสดงผลใบ | รปนบบตาราง |  |  |  |  | 8 |  |  |  | ชื่อผู้เข้าสอบ | คะแนนที่ได้ |  |  | เอกข้ | ัย | 18 |  |  | สุนารี |  | 19 |  |  | ເລລີມ | พล | 20 |  | ดารางแสดงผลการสอบ |  |  |  |  |  |  |  | Computer |  | Doue Doue |  |  | computer |
| <td>r= #ccncc &gt;രേന്ദ&lt;<br/>r="#coffco"&gt;രംര≣ഗന</td> <td>/TD&gt;<td bgcolor="#ccilii&lt;/td"><td>align= right &gt; 18 </td><td></td></td></td>                                                                                                    | r= #ccncc >രേന്ദ<<br>r="#coffco">രംര≣ഗന                                                                                                    | /TD> <td bgcolor="#ccilii&lt;/td"><td>align= right &gt; 18 </td><td></td></td> | <td>align= right &gt; 18 </td> <td></td>                                       | align= right > 18                        |                   |  |  |                                                                                                    |                          |                                                 |  |  |                     |  |                                             |                      |  |  |  |  |  |  |  |  |  |  |  |  |                    |                      |  |  |   |                  |                     |  |  |  |                 |                           |                        |  |  |         |                   |  |      |  |  |  |  |  |  |  |             |            |  |  |  |  |   |  |  |  |                |             |  |  |       |    |    |  |  |        |  |    |  |  |       |    |    |  |                   |  |  |  |  |  |  |  |          |  |           |  |  |          |
|                                                                                                    | r−"#ccncc >สุมพา 1</td <td>DZTD DYCOIOI - #CCIIII a</td> <td>апун– пунт &gt; тэ <!--то--><!--тк--><br/>:ff" alian="right"&gt; 20</td> <td></td>      | DZTD DYCOIOI - #CCIIII a                                                       | апун– пунт > тэ то тк<br>:ff" alian="right"> 20                                |                                          |                   |  |  |                                                                                                    |                          |                                                 |  |  |                     |  |                                             |                      |  |  |  |  |  |  |  |  |  |  |  |  |                    |                      |  |  |   |                  |                     |  |  |  |                 |                           |                        |  |  |         |                   |  |      |  |  |  |  |  |  |  |             |            |  |  |  |  |   |  |  |  |                |             |  |  |       |    |    |  |  |        |  |    |  |  |       |    |    |  |                   |  |  |  |  |  |  |  |          |  |           |  |  |          |
|                                                                                                    | I- #CCIICC > гиамии                                                                                                    |                                                                                | <td>in align= right &gt; 20 </td> <td></td>                                    | in align= right > 20                     |                   |  |  |                                                                                                    |                          |                                                 |  |  |                     |  |                                             |                      |  |  |  |  |  |  |  |  |  |  |  |  |                    |                      |  |  |   |                  |                     |  |  |  |                 |                           |                        |  |  |         |                   |  |      |  |  |  |  |  |  |  |             |            |  |  |  |  |   |  |  |  |                |             |  |  |       |    |    |  |  |        |  |    |  |  |       |    |    |  |                   |  |  |  |  |  |  |  |          |  |           |  |  |          |
|                                                                                                    |                                                                                                    |                                                                                |                                                                                |                                          |                   |  |  |                                                                                                    |                          |                                                 |  |  |                     |  |                                             |                      |  |  |  |  |  |  |  |  |  |  |  |  |                    |                      |  |  |   |                  |                     |  |  |  |                 |                           |                        |  |  |         |                   |  |      |  |  |  |  |  |  |  |             |            |  |  |  |  |   |  |  |  |                |             |  |  |       |    |    |  |  |        |  |    |  |  |       |    |    |  |                   |  |  |  |  |  |  |  |          |  |           |  |  |          |
|                                                                                                    |                                                                                                    |                                                                                |                                                                                |                                          |                   |  |  |                                                                                                    |                          |                                                 |  |  |                     |  |                                             |                      |  |  |  |  |  |  |  |  |  |  |  |  |                    |                      |  |  |   |                  |                     |  |  |  |                 |                           |                        |  |  |         |                   |  |      |  |  |  |  |  |  |  |             |            |  |  |  |  |   |  |  |  |                |             |  |  |       |    |    |  |  |        |  |    |  |  |       |    |    |  |                   |  |  |  |  |  |  |  |          |  |           |  |  |          |
|                                                                                                    | Table_03 - Microso                                                                                                    | ft Internet Explorer                                                           |                                                                                |                                          |                   |  |  |                                                                                                    |                          |                                                 |  |  |                     |  |                                             |                      |  |  |  |  |  |  |  |  |  |  |  |  |                    |                      |  |  |   |                  |                     |  |  |  |                 |                           |                        |  |  |         |                   |  |      |  |  |  |  |  |  |  |             |            |  |  |  |  |   |  |  |  |                |             |  |  |       |    |    |  |  |        |  |    |  |  |       |    |    |  |                   |  |  |  |  |  |  |  |          |  |           |  |  |          |
| ,                                                                                                    | File Edit View F                                                                                                    | avorites Tools Help                                                            |                                                                                |                                          |                   |  |  |                                                                                                    |                          |                                                 |  |  |                     |  |                                             |                      |  |  |  |  |  |  |  |  |  |  |  |  |                    |                      |  |  |   |                  |                     |  |  |  |                 |                           |                        |  |  |         |                   |  |      |  |  |  |  |  |  |  |             |            |  |  |  |  |   |  |  |  |                |             |  |  |       |    |    |  |  |        |  |    |  |  |       |    |    |  |                   |  |  |  |  |  |  |  |          |  |           |  |  |          |
|                                                                                                    | ← Back - → - (2                                                                                                    | ) 🕼 🚮 🔞 Search 📓 Favorite                                                      | es 🌀 History 🔄 🚽 🚽 🖬 🖬                                                         |                                          |                   |  |  |                                                                                                    |                          |                                                 |  |  |                     |  |                                             |                      |  |  |  |  |  |  |  |  |  |  |  |  |                    |                      |  |  |   |                  |                     |  |  |  |                 |                           |                        |  |  |         |                   |  |      |  |  |  |  |  |  |  |             |            |  |  |  |  |   |  |  |  |                |             |  |  |       |    |    |  |  |        |  |    |  |  |       |    |    |  |                   |  |  |  |  |  |  |  |          |  |           |  |  |          |
|                                                                                                    | Address                                                                                                    | TML\table 03.html                                                              |                                                                                | Go L                                     |                   |  |  |                                                                                                    |                          |                                                 |  |  |                     |  |                                             |                      |  |  |  |  |  |  |  |  |  |  |  |  |                    |                      |  |  |   |                  |                     |  |  |  |                 |                           |                        |  |  |         |                   |  |      |  |  |  |  |  |  |  |             |            |  |  |  |  |   |  |  |  |                |             |  |  |       |    |    |  |  |        |  |    |  |  |       |    |    |  |                   |  |  |  |  |  |  |  |          |  |           |  |  |          |
|                                                                                                    |                                                                                                    |                                                                                |                                                                                |                                          |                   |  |  |                                                                                                    |                          |                                                 |  |  |                     |  |                                             |                      |  |  |  |  |  |  |  |  |  |  |  |  |                    |                      |  |  |   |                  |                     |  |  |  |                 |                           |                        |  |  |         |                   |  |      |  |  |  |  |  |  |  |             |            |  |  |  |  |   |  |  |  |                |             |  |  |       |    |    |  |  |        |  |    |  |  |       |    |    |  |                   |  |  |  |  |  |  |  |          |  |           |  |  |          |
|                                                                                                    |                                                                                                    | การแสดงผลใบ                                                                    | รปนบบตาราง                                                                     |                                          |                   |  |  |                                                                                                    |                          |                                                 |  |  |                     |  |                                             |                      |  |  |  |  |  |  |  |  |  |  |  |  |                    |                      |  |  |   |                  |                     |  |  |  |                 |                           |                        |  |  |         |                   |  |      |  |  |  |  |  |  |  |             |            |  |  |  |  |   |  |  |  |                |             |  |  |       |    |    |  |  |        |  |    |  |  |       |    |    |  |                   |  |  |  |  |  |  |  |          |  |           |  |  |          |
|                                                                                                    |                                                                                                    |                                                                                | 8                                                                              |                                          |                   |  |  |                                                                                                    |                          |                                                 |  |  |                     |  |                                             |                      |  |  |  |  |  |  |  |  |  |  |  |  |                    |                      |  |  |   |                  |                     |  |  |  |                 |                           |                        |  |  |         |                   |  |      |  |  |  |  |  |  |  |             |            |  |  |  |  |   |  |  |  |                |             |  |  |       |    |    |  |  |        |  |    |  |  |       |    |    |  |                   |  |  |  |  |  |  |  |          |  |           |  |  |          |
|                                                                                                    |                                                                                                    | ชื่อผู้เข้าสอบ                                                                 | คะแนนที่ได้                                                                    |                                          |                   |  |  |                                                                                                    |                          |                                                 |  |  |                     |  |                                             |                      |  |  |  |  |  |  |  |  |  |  |  |  |                    |                      |  |  |   |                  |                     |  |  |  |                 |                           |                        |  |  |         |                   |  |      |  |  |  |  |  |  |  |             |            |  |  |  |  |   |  |  |  |                |             |  |  |       |    |    |  |  |        |  |    |  |  |       |    |    |  |                   |  |  |  |  |  |  |  |          |  |           |  |  |          |
|                                                                                                    | เอกข้                                                                                                    | ัย                                                                             | 18                                                                             |                                          |                   |  |  |                                                                                                    |                          |                                                 |  |  |                     |  |                                             |                      |  |  |  |  |  |  |  |  |  |  |  |  |                    |                      |  |  |   |                  |                     |  |  |  |                 |                           |                        |  |  |         |                   |  |      |  |  |  |  |  |  |  |             |            |  |  |  |  |   |  |  |  |                |             |  |  |       |    |    |  |  |        |  |    |  |  |       |    |    |  |                   |  |  |  |  |  |  |  |          |  |           |  |  |          |
|                                                                                                    | สุนารี                                                                                                    |                                                                                | 19                                                                             |                                          |                   |  |  |                                                                                                    |                          |                                                 |  |  |                     |  |                                             |                      |  |  |  |  |  |  |  |  |  |  |  |  |                    |                      |  |  |   |                  |                     |  |  |  |                 |                           |                        |  |  |         |                   |  |      |  |  |  |  |  |  |  |             |            |  |  |  |  |   |  |  |  |                |             |  |  |       |    |    |  |  |        |  |    |  |  |       |    |    |  |                   |  |  |  |  |  |  |  |          |  |           |  |  |          |
|                                                                                                    | ເລລີມ                                                                                                    | พล                                                                             | 20                                                                             |                                          |                   |  |  |                                                                                                    |                          |                                                 |  |  |                     |  |                                             |                      |  |  |  |  |  |  |  |  |  |  |  |  |                    |                      |  |  |   |                  |                     |  |  |  |                 |                           |                        |  |  |         |                   |  |      |  |  |  |  |  |  |  |             |            |  |  |  |  |   |  |  |  |                |             |  |  |       |    |    |  |  |        |  |    |  |  |       |    |    |  |                   |  |  |  |  |  |  |  |          |  |           |  |  |          |
| ดารางแสดงผลการสอบ                                                                                                    |                                                                                                    |                                                                                |                                                                                |                                          |                   |  |  |                                                                                                    |                          |                                                 |  |  |                     |  |                                             |                      |  |  |  |  |  |  |  |  |  |  |  |  |                    |                      |  |  |   |                  |                     |  |  |  |                 |                           |                        |  |  |         |                   |  |      |  |  |  |  |  |  |  |             |            |  |  |  |  |   |  |  |  |                |             |  |  |       |    |    |  |  |        |  |    |  |  |       |    |    |  |                   |  |  |  |  |  |  |  |          |  |           |  |  |          |
|                                                                                                    |                                                                                                    |                                                                                |                                                                                | Computer                                 |                   |  |  |                                                                                                    |                          |                                                 |  |  |                     |  |                                             |                      |  |  |  |  |  |  |  |  |  |  |  |  |                    |                      |  |  |   |                  |                     |  |  |  |                 |                           |                        |  |  |         |                   |  |      |  |  |  |  |  |  |  |             |            |  |  |  |  |   |  |  |  |                |             |  |  |       |    |    |  |  |        |  |    |  |  |       |    |    |  |                   |  |  |  |  |  |  |  |          |  |           |  |  |          |
|                                                                                                    | Doue Doue                                                                                                    |                                                                                |                                                                                | computer                                 |                   |  |  |                                                                                                    |                          |                                                 |  |  |                     |  |                                             |                      |  |  |  |  |  |  |  |  |  |  |  |  |                    |                      |  |  |   |                  |                     |  |  |  |                 |                           |                        |  |  |         |                   |  |      |  |  |  |  |  |  |  |             |            |  |  |  |  |   |  |  |  |                |             |  |  |       |    |    |  |  |        |  |    |  |  |       |    |    |  |                   |  |  |  |  |  |  |  |          |  |           |  |  |          |

#### แก้ไขเพิ่มเติมส่วนขยายคำสั่งในช่องตารางและการแสคงผลในบราวเซอร์

สิ่งที่ได้แก้ไขเพิ่มเติมจากไฟล์เดิมคือ

- กำหนดระยะห่างของเซล
- เพิ่มการวางตำแหน่งของคำอธิบายตารางจากข้างบนมายังส่วนล่างของตาราง
- กำหนดสีของแถวในหัวตาราง
- กำหนดสีของช่องข้อมูลให้คอมลัมน์ชื่อผู้เข้าสอบมีสีต่างจากช่องคะแนนที่ได้
- กำหนดการวางตำแหน่งของกะแนนที่ได้

เสร็จแล้วให้จัคเก็บไฟล์และแสดงผลในบราวเซอร์ว่ามีผลอย่างไร ทคลองแก้ไขในส่วน อื่นๆ ดูว่าเกิดผลอะไรขึ้นบ้าง อย่าลืมว่าในการแก้ไขทุกครั้งจะต้องมีการจัคเก็บข้อมูลลงไฟล์ก่อน เสมอจึงจะมีการเปลี่ยนแปลงการแสดงผลในบราวเซอร์เมื่อมีการคลิกที่ปุ่มรีเฟรช  12. การกำหนดขนาดความสูงของแถวในตาราง โดยใช้แอตทริบิวต์ ROWSPAN จะเป็น การรวมเอาช่องในแถวหลายแถวเข้าเป็นช่องเดียว คล้ายกับการรวมเซลตารางในโปรแกรม ใมโครซอฟท์เวิร์ด กำสั่งนี้ใช้กับ <TH> และ <TD> ดังตัวอย่าง

<TD ROWSPAN="2"> ขยายช่องตารางออกไปในแถว </TD>

<TH ROWSPAN= "2"> ขยายช่องตารางออกไปในแถว </TH>

 การกำหนดความกว้างของตาราง (รวมช่องตารางคอลัมน์หลายช่องเข้าด้วยกัน) โดย กำหนดแอตทริบิวต์ COLSPAN="จำนวนคอลัมน์" คำสั่งนี้ใช้กับ <TH> และ <TD> ดังตัวอย่าง

<TH COLSPAN="2"> .... </TH> และ <TD COLSPAN="2"> .... </TD>

14. ในบางกรณีอาจจำเป็นต้องใช้การแสดงผลแบบตารางซ้อนตาราง เพื่อให้สามารถ กำหนดรูปแบบพิเศษได้ และมีผลที่สวยงาม เช่นเดียวกับการสั่ง LIST ซ้อน LIST นั่นเอง ข้อสำคัญ กือ อย่าลืมปิดท้ายกำสั่งทุกกำสั่ง ไม่เช่นนั้นการแสดงผลจะไม่ถูกต้อง

15. การกำหนดรูปภาพในตาราง เราสามารถบรรจุภาพใด ๆ ลงในตารางก็ได้โดยใช้คำสั่ง
 <IMG SRC= "รูปภาพ"> แทนข้อความในตาราง ถ้ารูปมีขนาดใหญ่จะทำให้ช่องตารางขยายตาม
 ไปด้วย ถ้าต้องการให้ขนาดของรูปภาพพอดีกับตารางจะต้องกำหนดแอตทริบิวต์ WIDTH และ
 HEIGHT ให้กับรูปภาพนั้นด้วย

16. การใช้ภาพหรือข้อความในตารางเป็นจุดเชื่อมโยงสามารถทำได้เหมือนปกติ โดยการ ใช้กำสั่ง <A HREF> จะกล่าวถึงในบทต่อไป

ต่อไปเราจะทคลองการผสมผสานเซลให้มีรูปแบบต่างๆ ตามที่ต้องการ โจทย์ข้างล่างนี้คือ ลักษณะการแสดงผลในบราวเซอร์ที่ต้องการ

|                  | การจัดการภาพและข้อความในตาราง              |                        |  |
|------------------|--------------------------------------------|------------------------|--|
|                  | การจัดวางข้อมูลลงในตาราง<br>แบบจัดกึ่งกลาง | จัดข้อกวามชิดขวาล่าง   |  |
| เด็กเอ๋ยเด็กน้อย | แสดงการรวมแถว 1,2 ในตาราง                  | แสดงการรวมคอลัมน์แถวบน |  |

#### การวิเคราะห์ก่อนการสร้างตาราง

- ตารางในช่องคอลัมน์ที่ 1 แถวที่ 1 และ 2 ต้องรวมกันด้วยแท็ก ROWSPAN จัดกึ่งกลาง ทั้งแนวตั้งและแนวนอนในตารางนี้
- ตารางในแถวที่ 1 ช่องที่ 2 และ 3 ต้องรวมกันด้วยแท็ก COLSPAN จัดกึ่งกลางใน แนวนอนเพื่อบรรจุข้อความ

- รูปภาพการ์ตูนต้องใช้แท็ก <IMG SRC="ชื่อรูป"> ในช่องตาราง 1 กำหนดระยะห่าง จากเส้นขอบถึงรูปทั้งสี่ด้าน
- ช่องตารางที่เหลือไม่มีการรวมช่อง ให้บรรจุข้อความและสั่งจัดการตำแหน่งของ ข้อความในแต่ละช่องตามต้องการ

เราสามารถสร้างตารางและกำหนดส่วนขยายของตารางตามที่ได้วิเคราะห์ไว้ และเมื่อใช้ บราวเซอร์เปิดไฟล์แสดงผลลัพธ์จะได้ดังภาพข้างล่าง

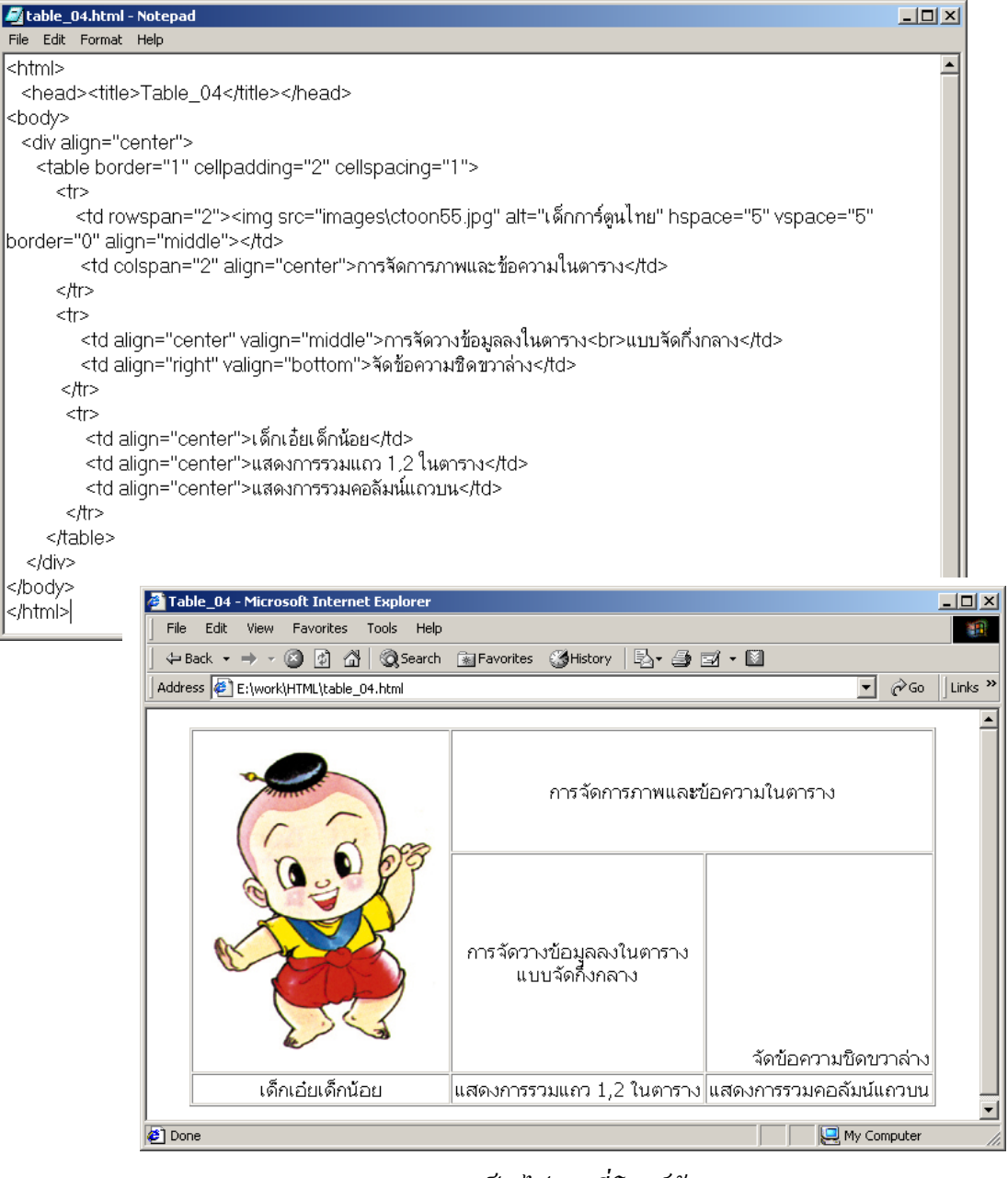

การแสดงผลของตารางเป็นไปตามที่โจทย์ต้องการ

จะเห็นได้ว่า ตารางมีความสำคัญอย่างยิ่งต่อการแสดงผลของหน้าเว็บเพจ จากภาพตัวอย่าง ข้างล่างนี้ *http://www.cnn.com* จะเห็นถึงแนวทางการใช้ตารางในการควบคุมการแสดงผลให้ได้ ตามที่ผู้ออกแบบได้กำหนดไว้

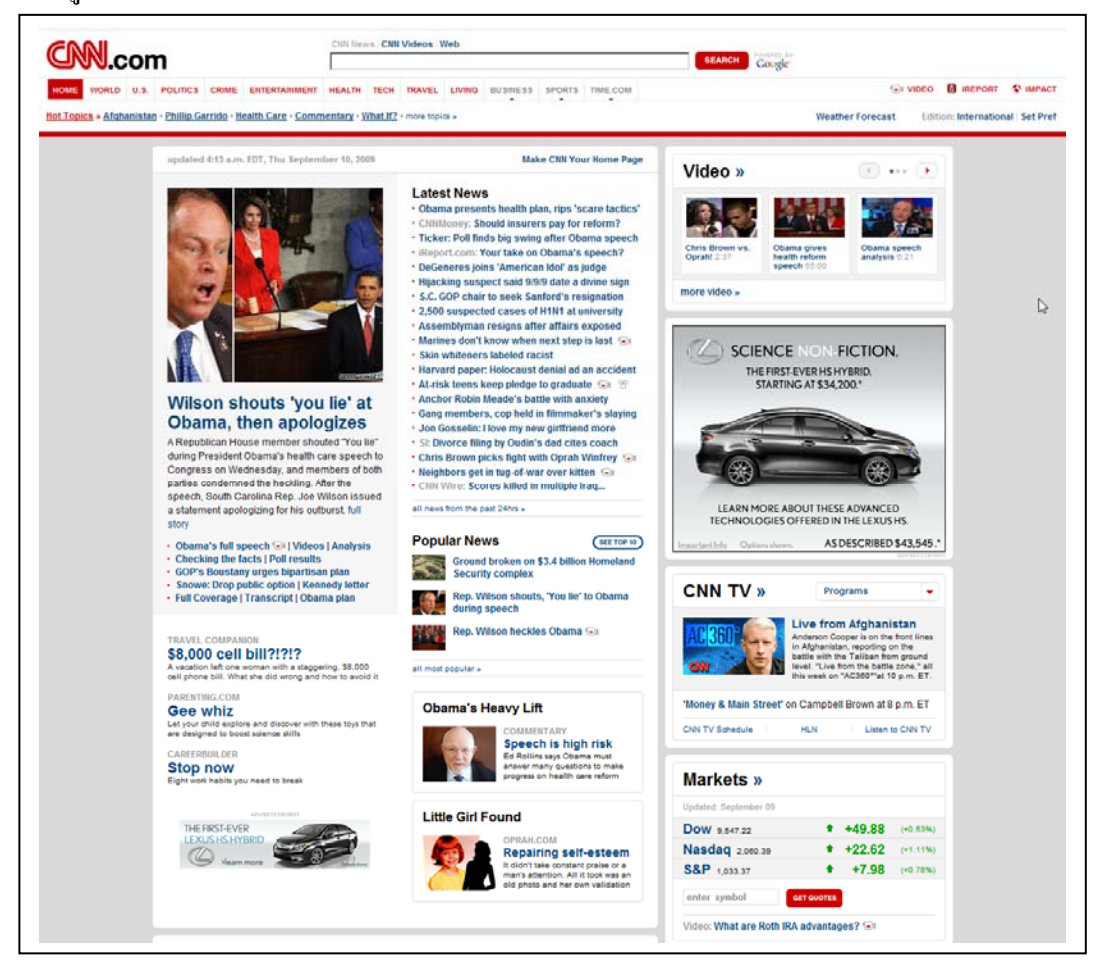

## ภาพล่างเป็นการแสดงแนวเส้นตารางที่สร้างตารางซ้อนตารางในการแสดงผล

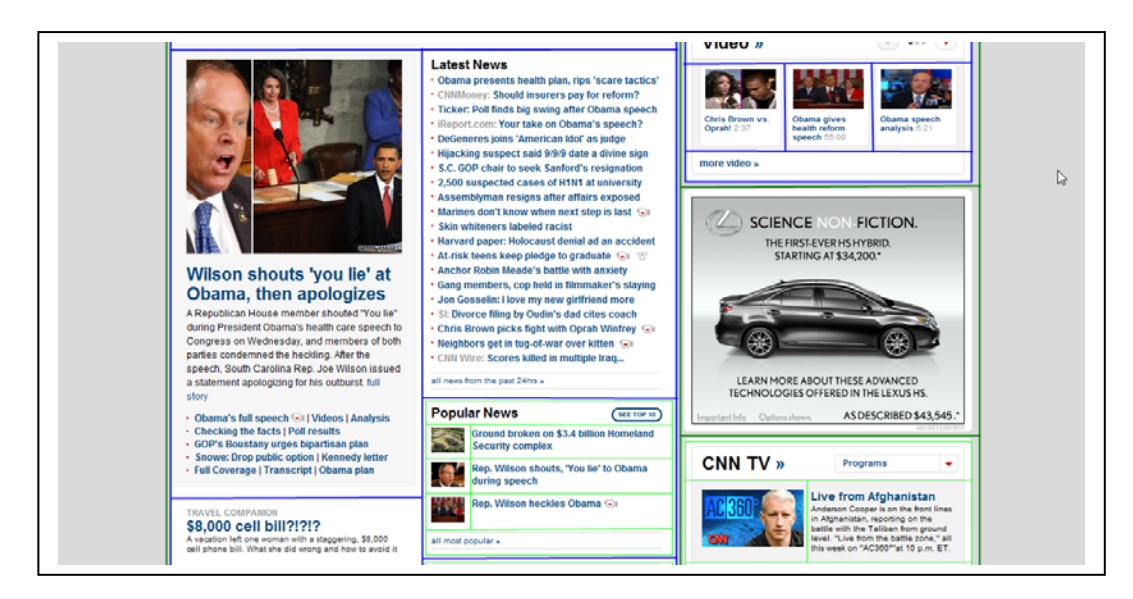

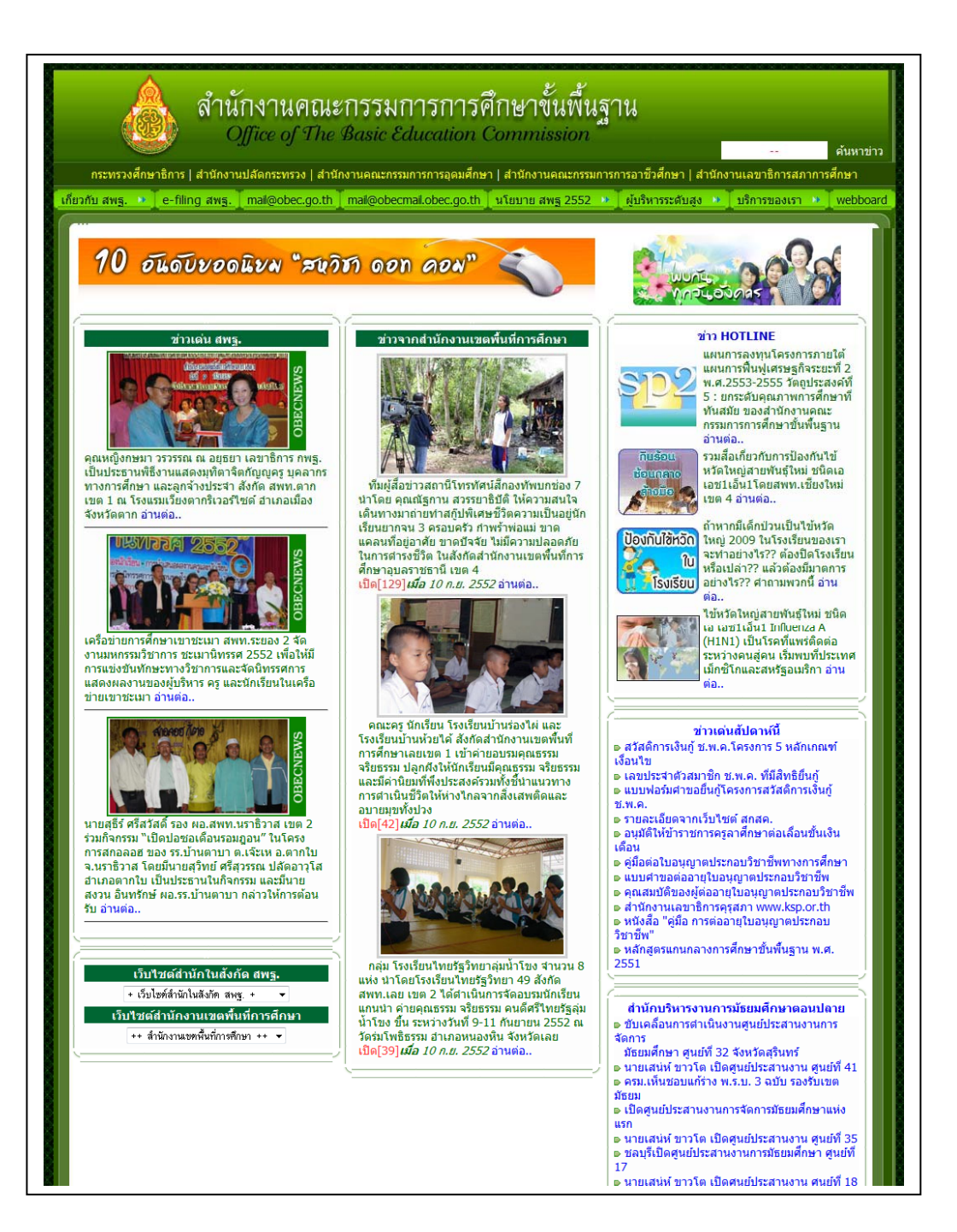

เว็บไซต์ของสำนักงานคณะกรรมการการศึกษาขั้นพื้นฐานก็ใช้ตารางควบคุมการแสดงผล เราจะเห็นได้ว่า เว็บไซต์ที่สวยงามนั้นขาดการจัดการด้วยตารางไม่ได้ จึงควรฝึกฝน จดจำ กำสั่งในการจัดการกับตาราง และนำไปประยุกต์ใช้ต่อไป

เราได้ทคลองสร้างเว็บเพจมาได้จำนวนหลายหน้าแล้ว ในแต่ละหน้าต่างก็แยกกันอยู่อย่าง อิสระไม่มีความสัมพันธ์กัน ในบทต่อไปเราจะได้ศึกษาการเชื่อมโยงเนื้อหาเข้าหากันอย่างเป็น ระบบ รวมทั้งเชื่อมโยงไปยังเว็บไซต์อื่นๆ

#### กิจกรรมเสนอแนะ

หลังจากการศึกษาบทเรียนหน่วยที่ 4 เสรีจสิ้นแล้ว ให้นักเรียนแต่ละคน ทำกิจกรรมดังนี้

ศึกษาหาความรู้เพิ่มเติมในการสร้างตารางควบคุมการแสดงผลจากเว็บไซต์ต่างๆ

 ให้นักเรียนทดลองใช้คำสั่งจัดตารางรูปแบบต่างๆ แทรกตัวอักษรและรูปภาพใน ตำแหน่งต่างๆ ของช่องตารางและกำหนดส่วนขยายเพิ่มเติมนอกเหนือจากในตัวอย่าง แล้วทดสอบ การแสดงผลผ่านบราวเซอร์

## คຳຄານກ້າຍບກ

| 1. | อธิบายถึงผลเมื่อใช้กำสั่ง BGCOLOR ในส่วนต่างๆ ของตาราง |  |
|----|--------------------------------------------------------|--|
|    | <table></table>                                        |  |
|    | <tr></tr>                                              |  |
|    |                                                        |  |
|    | <td></td>                                              |  |
| 2. | จงให้ความหมายของคำสั่งต่อไปนี้                         |  |
|    | CAPTION                                                |  |
|    | ROWSPAN                                                |  |
|    | COLSPAN                                                |  |
|    | CELLPADDING                                            |  |
|    | CELLSPACING                                            |  |
|    | ALIGN                                                  |  |